## Autodeskマルチユーザ

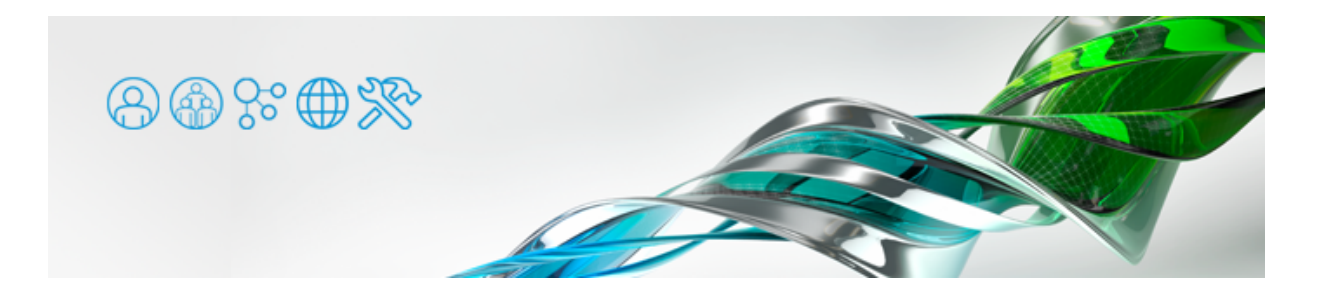

Windows Vista 以降、Windows Server 2008 以降のIPv6をサポートしているOS環境で、ライセンスサーバと同じPCでマルチユーザ ーライセンスを取得できず、Autodesk アプリケーションが起動しない場合があります。他のPCからアクセスすると、問題なくライセ ンスを取得できます。

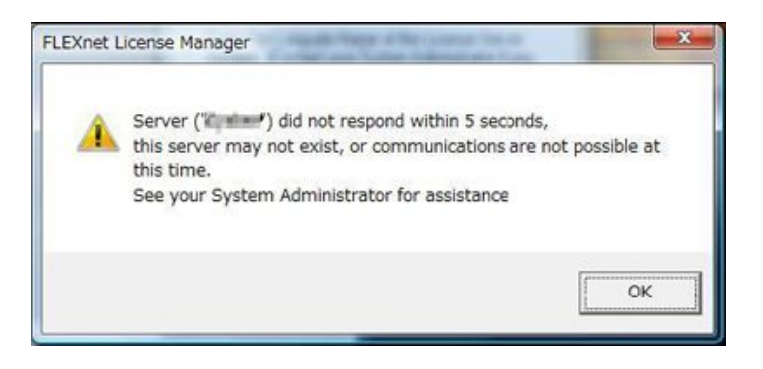

対処法1:コントロールパネルでIPv6をオフにする

- [コントロールパネル] > [ネットワークと共有センター] > [ネットワーク接続の管理(アダプター設定の変更)] > [ネット ワーク接続デバイスを右クリック] > [プロパティ] を選択します。
- [インターネットプロトコルバージョン 6 (TCP/IPv6)]横のチェックを外します。

|                                                                                                    |                       | 構成(C)      |
|----------------------------------------------------------------------------------------------------|-----------------------|------------|
| の接続は次の項目を使用                                                                                                    | します(O):               |            |
| 🗹 🏪 Microsoft ネットワ                                                                                              | ーク用クライアント             |            |
| 🗹 💂 QoS パケット スケジ                                                                                                | ジューラ                  |            |
| Microsoft ネットワ                                                                                                  | ーク用ファイルとプリンタ共         | 有          |
| 二 エ インターネット フロ<br>マ ・ インターネット フロ                                                                                | トコル ハージョン 6 (TCP.     | /IPv6)     |
| A link-laver Topol                                                                                              | hav Discovery Manner  | I/O Driver |
| <ul> <li>Link-Layer Topol</li> </ul>                                                                            | logy Discovery Respor | nder       |
|                                                                                                    |                       |            |
| the second second second second second second second second second second second second second second second se |                       | 101/2 (D)  |
| インストール(N)_                                                                                                    | 育叩涂(U)                | 70/03/07   |

● 複数のネットワーク接続デバイスがある場合は、他のデバイスも同様に設定します。

ローカルネットワーク内での通信にIPv4が使用されている必要があります。

対処法2: IPv6をOSのレベルで無効にする

[ネットワーク接続の管理]でIPv6をオフにしただけでは、うまく動作しないことがあります。その場合は、OSレベルでIPv6を無効化 する必要があります。

下記URLを参考に、IPv6の無効化をお試しください。 http://support.microsoft.com/kb/929852/ja

ローカルネットワーク内での通信にIPv4が使用されている必要があります。

レジストリ編集の経験が無い方は無理をせず、ネットワーク管理者の方にご相談ください。

レジストリ内の書式が分かりにくいので例を掲載します。

- [レジストリエディタ]を起動し、[HKEY\_LOCAL\_MACHINE] > [SYSTEM] > [CurrentControlSet] > [Services] > [Tcpip6] > [Parameters] > [DisabledComponents] にアクセスします。
- [Parameters] 内に [DisabledComponents] が無い場合は、 [編集] メニュー> [新規] > [DWORD (32 ビット) 値] で新しい値を作成し、名前を [DisabledComponents] にします。
- [DisabledComponents] を開き、 [値のデータ] に16進数で「ffffffff(fを8個)」と入力するといいでしょう。

(これは IPv6 ループバックインターフェイス以外のすべての IPv6 コンポーネントを無効にする設定となります)

● [OK] で閉じた後、 [データ] 欄に「0xfffffff」と記述されていることを確認し、PCを再起動します。

| 💣 レジストリ エディター                                                                                                    |                                                                                | the theory R.                                  |                                     |
|----------------------------------------------------------------------------------------------------|--------------------------------------------------------------------------------|------------------------------------------------|-------------------------------------|
| ファイル(F) 編集(E) 表示(V)                                                                                                    | お気に入り(A) ヘルプ(H)                                                                |                                                |                                     |
| P I Topip                                                                                                    | * 名前                                                                           | 種類                                             | データ                                 |
| Parameters                                                                                                    | <ul> <li>(既定)</li> <li>認 Dhcpv6DUID</li> <li>認 DisabledComponents</li> </ul>   | REG_SZ<br>REG_BINARY<br>REG_DWORD              | (値の設定なし)<br>0xffffffff (4294967295) |
| Winsock     TCPIP6TUNNEL     TCPIPFUNNEL     TOPIPE     TOTCP     tdx     TOTCP     tdx     TermDD     TermService     Themes | DWORD (32 ビット) 徳の編集<br>「徳の名称(N)<br>DisabledComponents<br>「徳のデータ(V)<br>11111111 | H2<br>③ 16 連款(H)<br>〕 16 連款(D)<br><br>OK 年ャンセル |                                     |